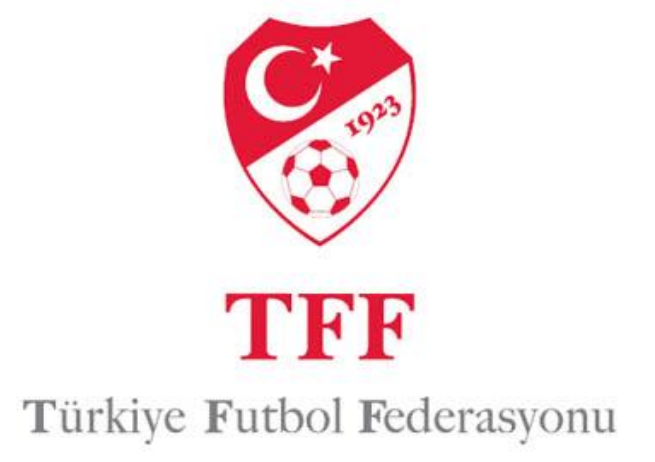

Futbol Yönetim Sistemine, Internet Explorer tarayıcısı kullanarak girdiğinizde bazı uyumluluk ayarlarında sorunlar yaşanabilir. Bu sorunların yaşanmaması için uyumluluk görünümü ayarları yapılmalıdır. Bu ayarların nasıl yapıldığı hakkındaki bilgiler aşağıda yer almaktadır.

| Dosya Düzen Görünüm Sık Kullaı<br>]] ▼ 🔊 ▼ 🖃 🖶 ▼ Sayfa ▼ Gü | '∼r Araçlar Yardım<br>venılar •                        |                                                                                             |                                                   |                                                |
|-------------------------------------------------------------|--------------------------------------------------------|---------------------------------------------------------------------------------------------|---------------------------------------------------|------------------------------------------------|
| <b>TFF</b><br>Futbol Yöneti                                 | n Sistemi br                                           | Futbol Yönetim S<br>tps://fys.tff.org a<br>owser programın                                  | Sistemi girme<br>dresini kullan<br>ızın adres böl | k için lütfen<br>dığınız interı<br>ümüne yazır |
| ^                                                           |                                                        | Kullanıcı Girişi                                                                            |                                                   |                                                |
|                                                             | Kullanıcı adı :                                        |                                                                                             |                                                   |                                                |
|                                                             | Şifre :                                                |                                                                                             |                                                   |                                                |
|                                                             | Sezon :                                                | 2013-2014 🗸                                                                                 |                                                   |                                                |
|                                                             |                                                        |                                                                                             | O Giriş                                           |                                                |
|                                                             |                                                        | Şifr                                                                                        | emi Unuttum                                       |                                                |
|                                                             | İşletim Sisteminiz: \<br>Tarayıcınız: Interne          | WinNT<br>t Explorer 7.0                                                                     |                                                   |                                                |
|                                                             | Futbol Yönetim Sisten<br>bir tar<br>Eğer tarayıcı süri | ni için Internet Explorer 7.0<br>ayıcı kullanmanız önerilir.<br>ümünüz daha eski ise lütfen | veya üstü<br><mark>tıklayın.</mark>               |                                                |
|                                                             | Bağlantı yaptığınız ip                                 | adresi: 10.34.11.58 dir. Giri                                                               | ş yaptığınıza                                     |                                                |

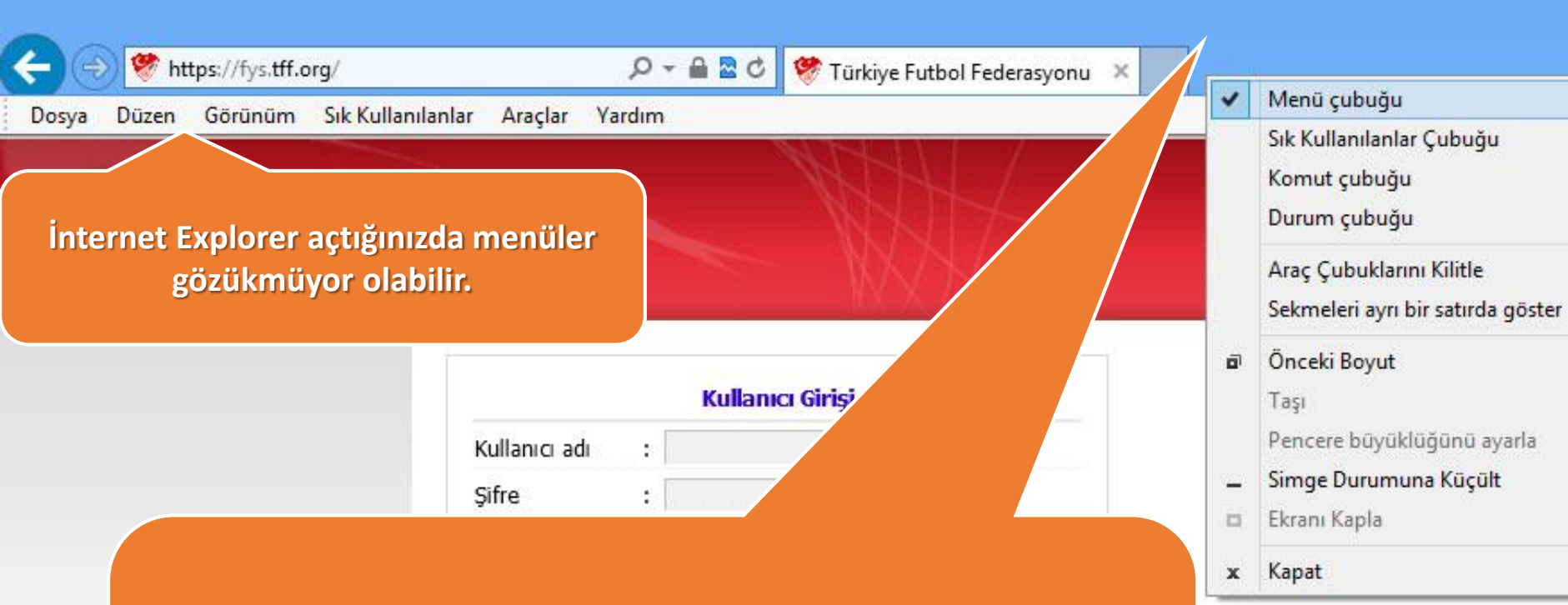

Alt+F4

İnternet Explorer açtığınızda menüler gözükmüyor ise Mouse imlecinizi boş alana (gösterilen) yere getirip sağ butonuna basın ve karşınıza menü açılacak. Açılan menüde " Menü Çubuğu " sekmesini tıklayın. Ardından menüleriniz (Dosya, Düzen, Görünüm v.s.) karşınıza çıkacaktır.

| CA TEF        |         | Gözatma Gezetini Sil<br>InPrivate Gözatma                                                                                                | Ctrl+Shift+Del                                   |
|---------------|---------|----------------------------------------------------------------------------------------------------|--------------------------------------------------|
| Futbol Yöneti | m S     | İzlenme Koruması<br>ActiveX Filtreleme<br>Bağlantı sorunlarını çözün<br>Son Gözatma Oturumunu Yeniden Aç<br>Başlangıç Ekranına site ekle | İnternet Explorer " Araçlar " Sekmesini tıklayır |
|               | к       | İndirmeleri görüntüle                                                                                                    | Ctri+J                                           |
|               | Ş       | Açılır Pencere Engelleyicisi                                                                                                    | •                                                |
|               | s       | SmartScreen Filtresi<br>Eklentileri Yönet                                                                                                |                                                  |
|               | ~       | Uyumluluk Görünümü                                                                                                    |                                                  |
|               |         | Uyumluluk Görünümü Ayarları                                                                                                    |                                                  |
|               | İ.<br>T | Bu Akışa Abone Ol<br>Akış Bulma                                                                                                    | •                                                |
|               | F       | Windows Update                                                                                                    |                                                  |
|               |         | F12 geliştirici araçları                                                                                                    |                                                  |
|               | B<br>b  | OneNote Bağlantılı Notları<br>Lync Click to Call                                                                                         |                                                  |
|               |         | Send to OneNote                                                                                                    |                                                  |
|               |         | Internet Coconcilleri                                                                                                    |                                                  |

| osya | Düzen    | Görünüm       | Sık Kullanılanl | ar           | Arag | lar Yardım                                                                                                    |                                             |
|------|----------|---------------|-----------------|--------------|------|----------------------------------------------------------------------------------------------------|---------------------------------------------|
| 2    | <b>1</b> | TFI<br>Futbol | Yönetim         | n S          |      | Gözatma Geçmişini Sil<br>InPrivate Gözatma<br>İzlenme Koruması<br>ActiveX Filtreleme<br>Bağlantı sorunlarını çözün<br>Son Gözatma Oturumunu Ye<br>Başlangıç Ekranına site ekle | Ctrl+Shift+Del<br>Ctrl+Shift+P<br>eniden Aç |
|      |          |               |                 | к<br>Ş<br>S  |      | İndirmeleri görüntüle<br>Açılır Pencere Engelleyicisi<br>SmartScreen Filtresi<br>Eklentileri Yönet                                                                             | Ctrl+J<br>>                                 |
|      |          |               |                 |              | ~    | Uyumluluk Görünümü                                                                                                    |                                             |
|      |          |               |                 | İL<br>T<br>F |      | Uyumluluk Görünümü Ayarl<br>Bu Akışa Abone Ol<br>Akış Bulma<br>Windows Update                                                                                                  | ları                                        |
|      |          |               |                 |              |      | F12 geliştirici araçları                                                                                                    |                                             |
|      |          |               |                 | B<br>b       |      | OneNote Bağlantılı Notları<br>Lync Click to Call<br>Send to OneNote                                                                                                    |                                             |
|      |          |               |                 |              |      | Internet Secenekleri                                                                                                    |                                             |

¢

Aşağıya doğru açılan menüden " Uyumluluk Görünümü Ayarları " Menüsünü tıklayın.

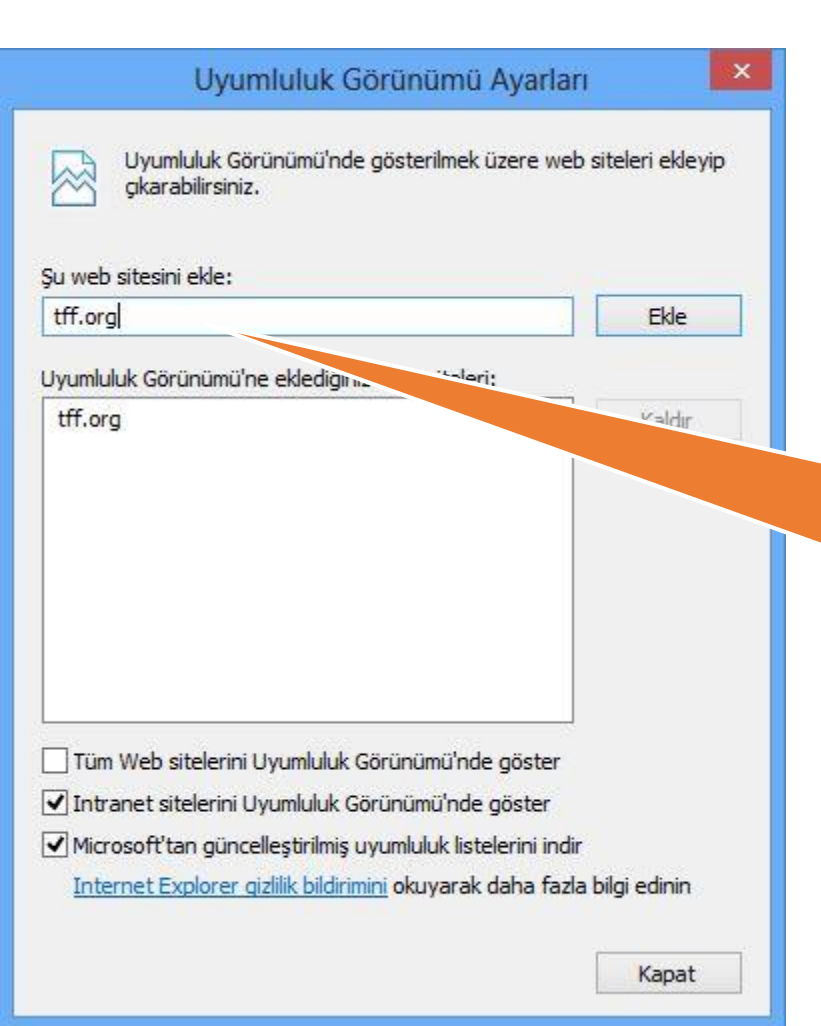

Karşınıza gelen ekranda "Şu web sitesini ekle " bölümünde tff.org yazınız ve "EKLE "butonuna basınız. Ekle butonuna bastıktan sonra "tff.org " adresi aşağı bölümde yer alacaktır.

| ar                                |                                                                                                    |
|-----------------------------------|----------------------------------------------------------------------------------------------------|
| Jorgi                             | СКЕ                                                                                                    |
| ımluluk Görünümü'ne eklediğiniz   | Web siteleri:                                                                                                    |
| org                               | Kaldır                                                                                                    |
|                                   |                                                                                                    |
|                                   |                                                                                                    |
|                                   |                                                                                                    |
|                                   |                                                                                                    |
|                                   |                                                                                                    |
|                                   |                                                                                                    |
| Tüm Web sitelerini Uyumluluk G    | irünümü'nde göster                                                                                                    |
| Intranet sitelerini Uyumluluk Gö  | rünümü'nde göster                                                                                                    |
| Microsoft'tan güncelleştirilmiş u | rumluluk listelerini indir                                                                                                    |
|                                   | 0.000 M (20.000 M (20.000 |

" Kapat " butonuna basınız ve FYS sistemine yeniden bağlanınız.

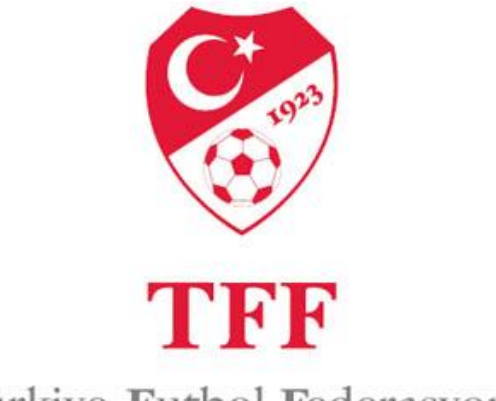

Türkiye Futbol Federasyonu

## İyi Çalışmalar.....